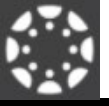

1. Download the Canvas Parent app on a mobile device.

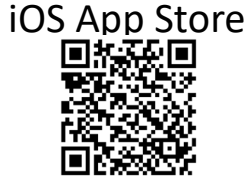

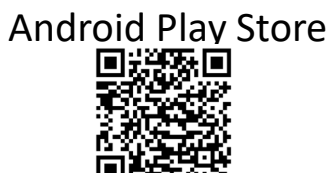

- Select "Find School". As "Pearland" is typed, options will appear – select *Pearland ISD-Observers*
  - If the parent has already created a Canvas account, login here.
  - If the parent has not created a Canvas account, please create an account.
  - If managing multiple students, you must create a parent Canvas account.
- 3. On a separate device, have the student login to the student Canvas account.
- 4. Navigate to "Account" and select "Settings"

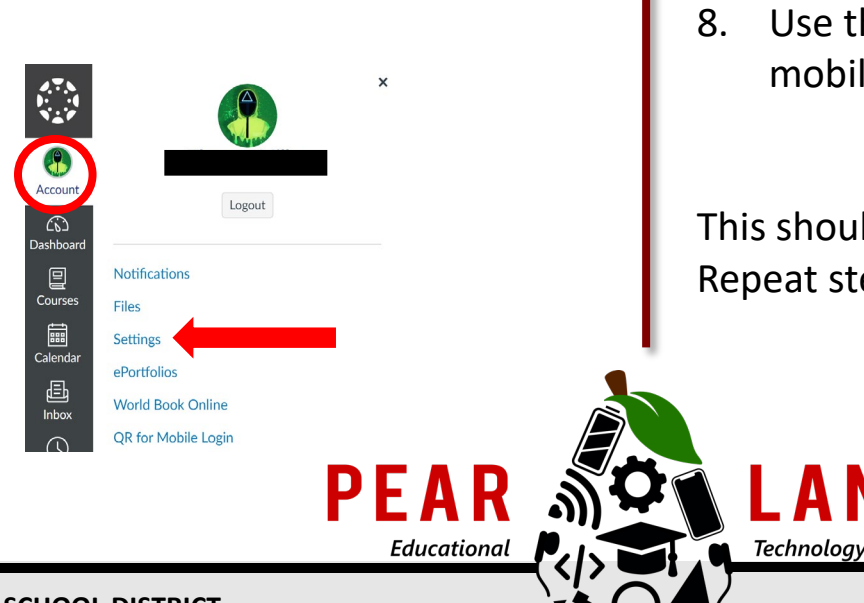

- In the Settings menu, select "Pair with Observer" on the right menus.
  Edit Settings
- 6. This will display a 6-digit alpha-numeric code. This code will change every time it is displayed. It is only needed once.
- In the app on the mobile device, select + Add Student, and select "Pairing Code"

|     | · /    |
|-----|--------|
| bbA | Studer |

8. Use the Pairing Code on the student account and enter it on the mobile device.

This should join the parent mobile app to the student. Repeat steps 3-8 to add another student to the parent app.

## **PEARLAND INDEPENDENT SCHOOL DISTRICT** For more information: <u>www.pearlandisd.org/helpdesk</u>

## CREATE. COLLABORATE. CONNECT.